# TUTORIAL TÉCNICO

Cómo registrar el lector SS 3530 y las FACES en el MIP IP

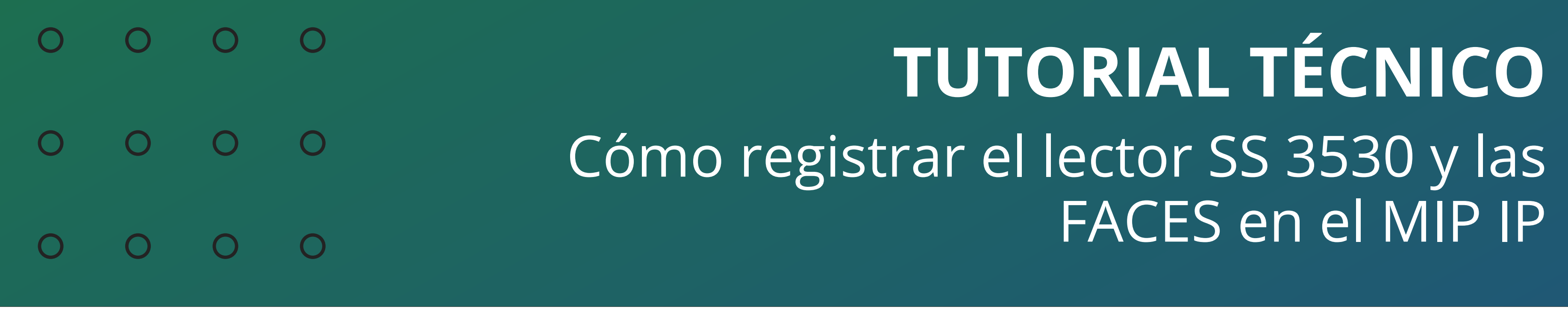

### En este tutorial mostramos cómo registrar el lector **SS 3530** y las caras en el **MIP IP**.

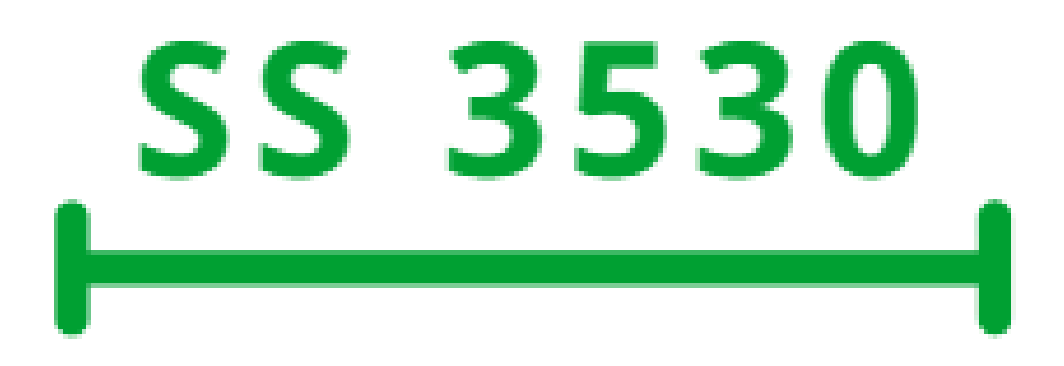

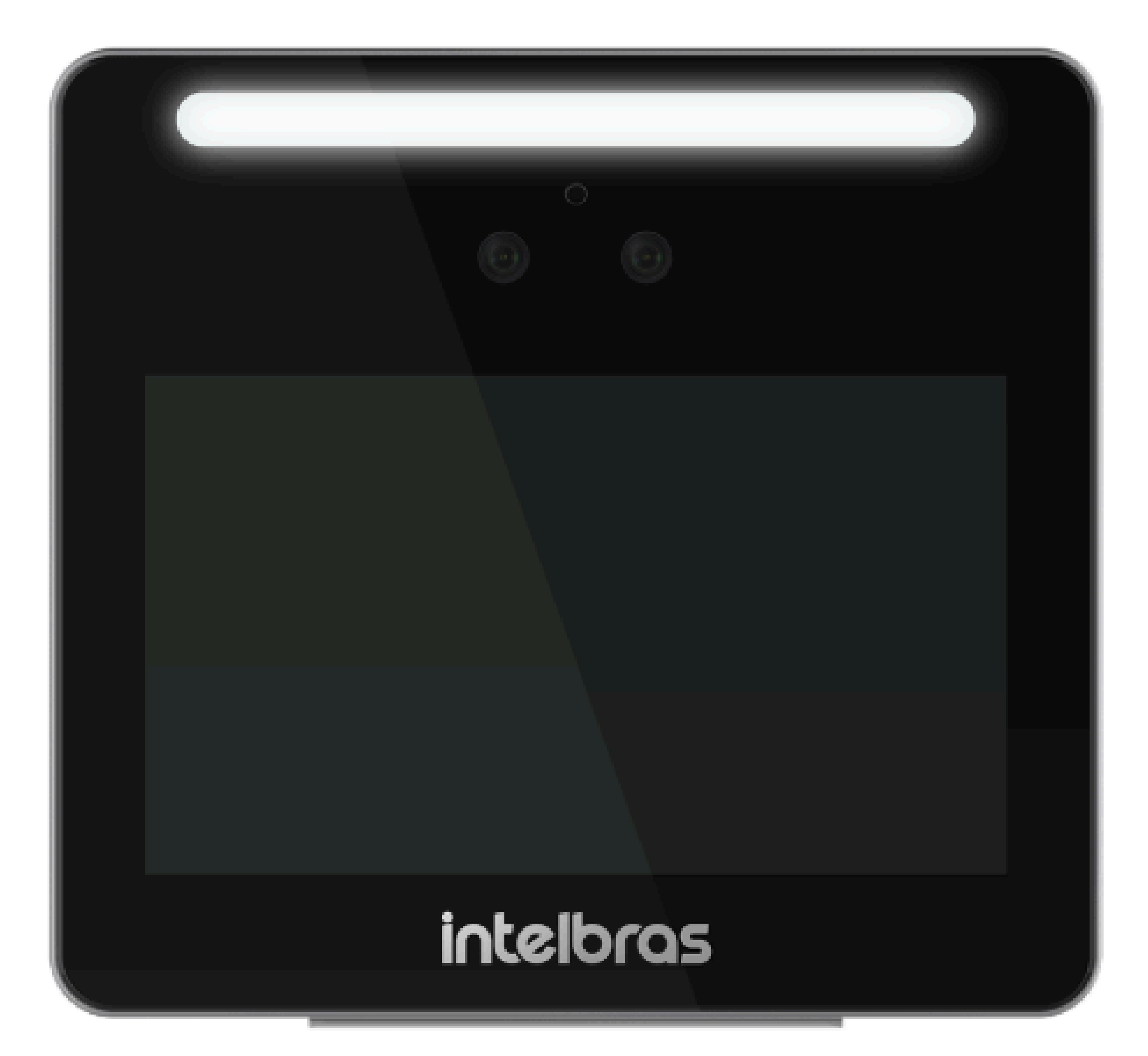

### MIP 1000 IP

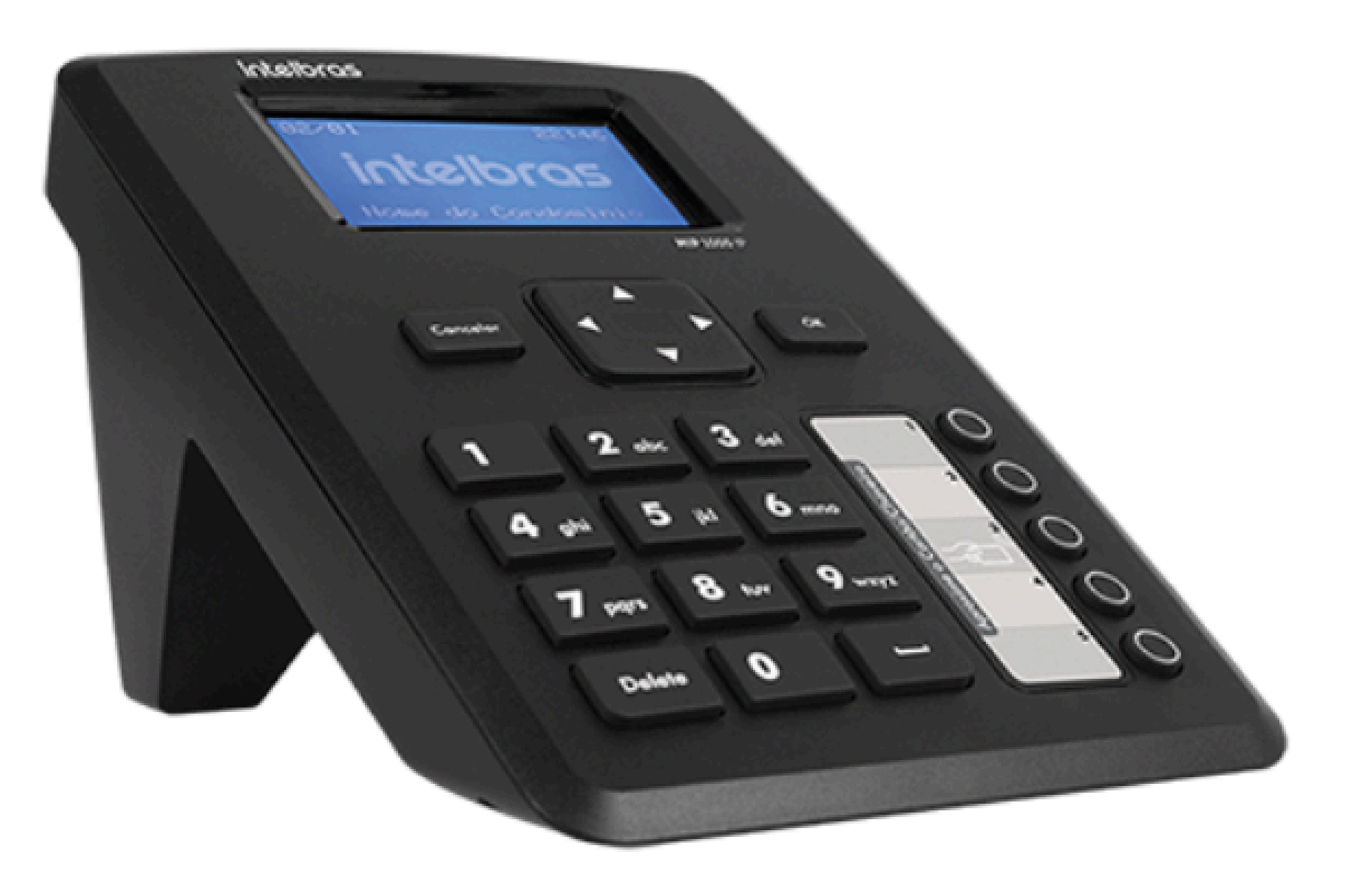

| TUTORIAL TÉCNICO                       | 0 | 0 | 0 | 0 |
|----------------------------------------|---|---|---|---|
| Cómo registrar el lector SS 3530 y las | 0 | 0 | 0 | 0 |
| FACES en el MIP IP                     | 0 | 0 | 0 | 0 |
|                                        |   |   |   |   |

El procedimiento a continuación considera que los dispositivos están en la última **versión de firmware** disponible para ellos.

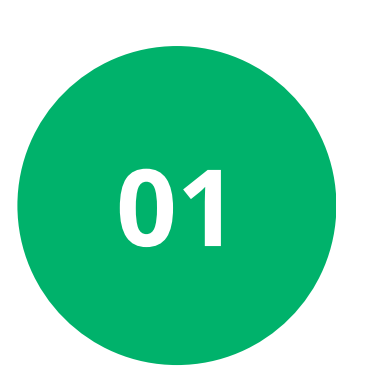

Inicialmente, conecte el cable morado **485+** del lector en la serial 2/A del **MIP** y el cable amarillo **485-** en la serial **2/B**, conforme a la imagen:

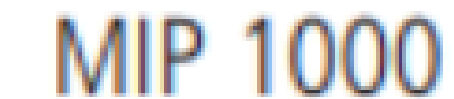

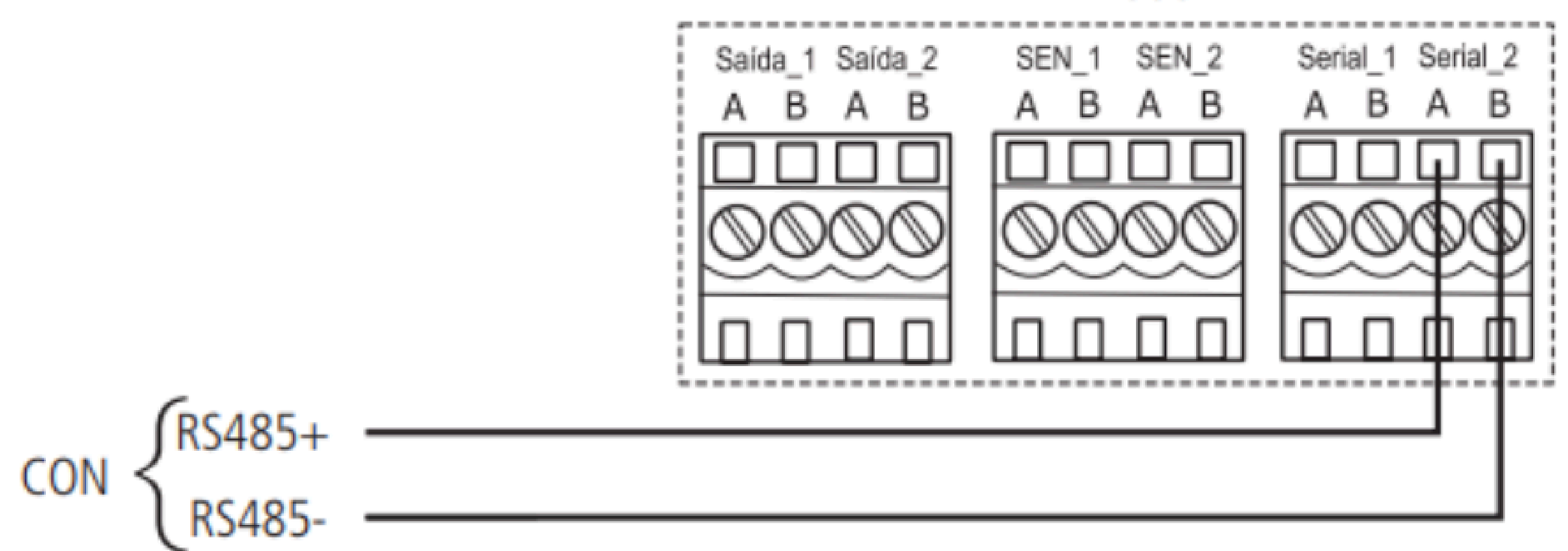

Una vez realizada la conexión, inicie sesión en el SS 3530:

Para el primer acceso es necesario crear un usuario **administrador** (admin), obligatoriamente con **contraseña y correo electrónico**:

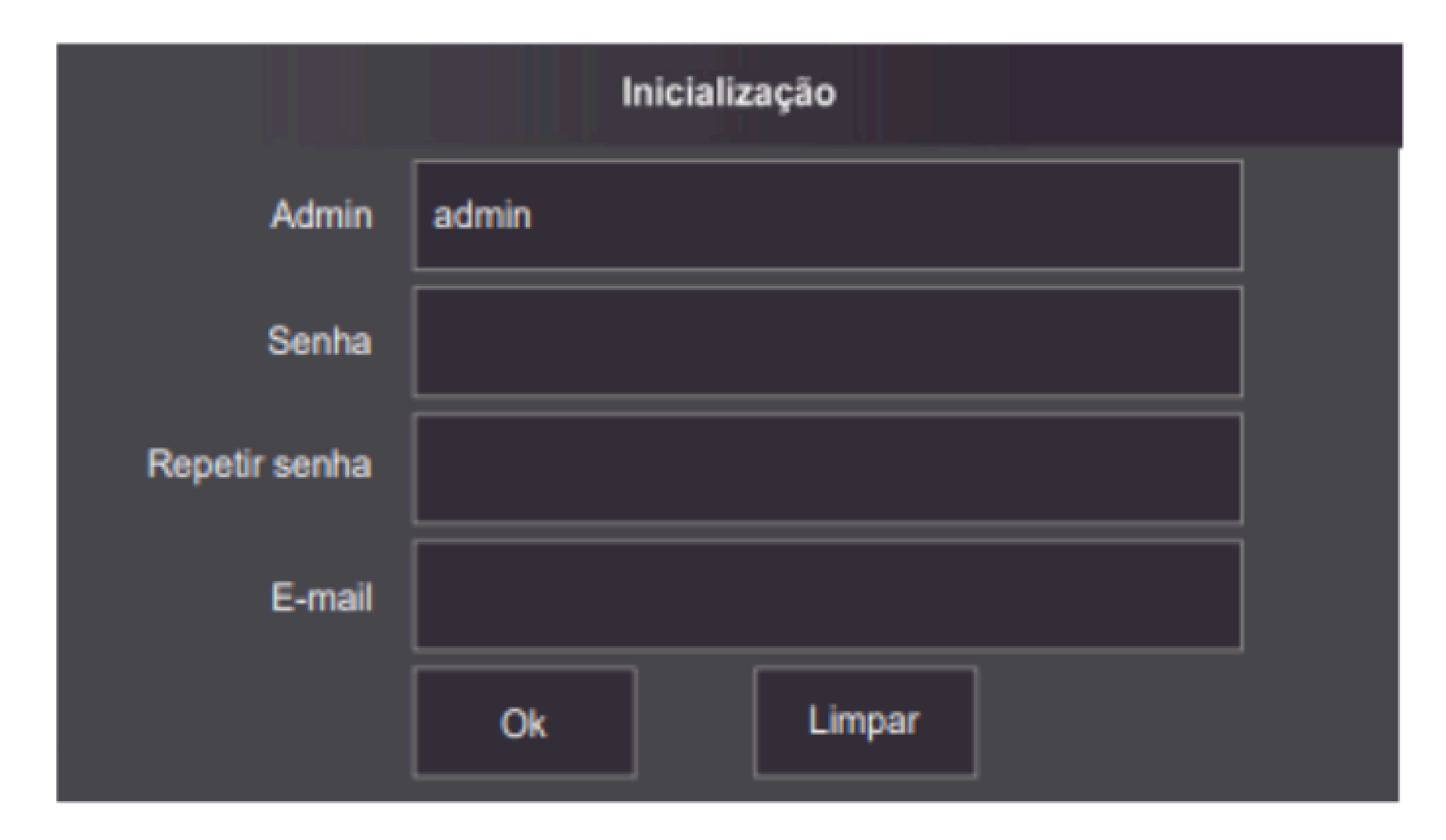

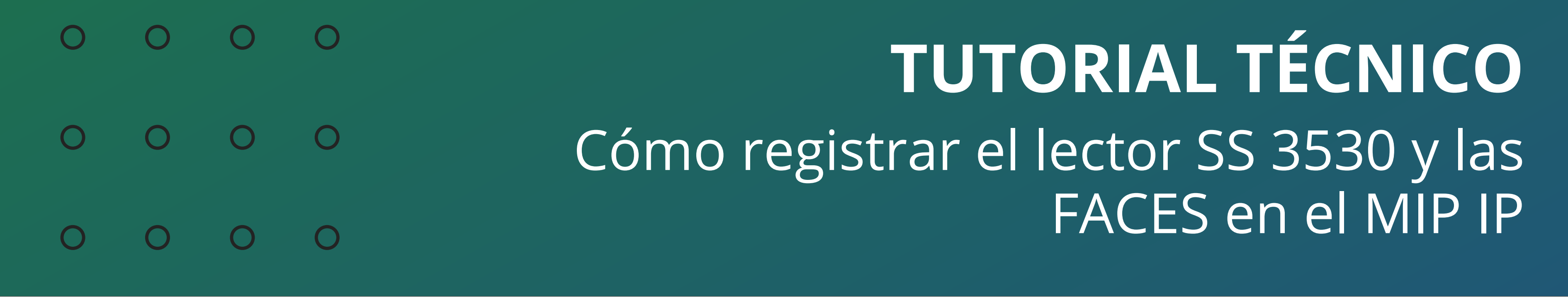

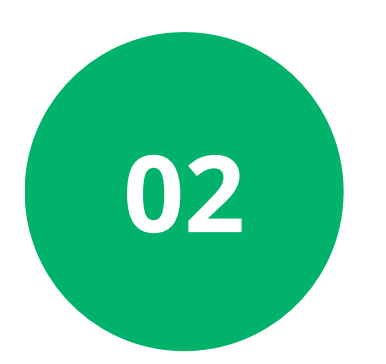

Vaya a la opción Utilidades:

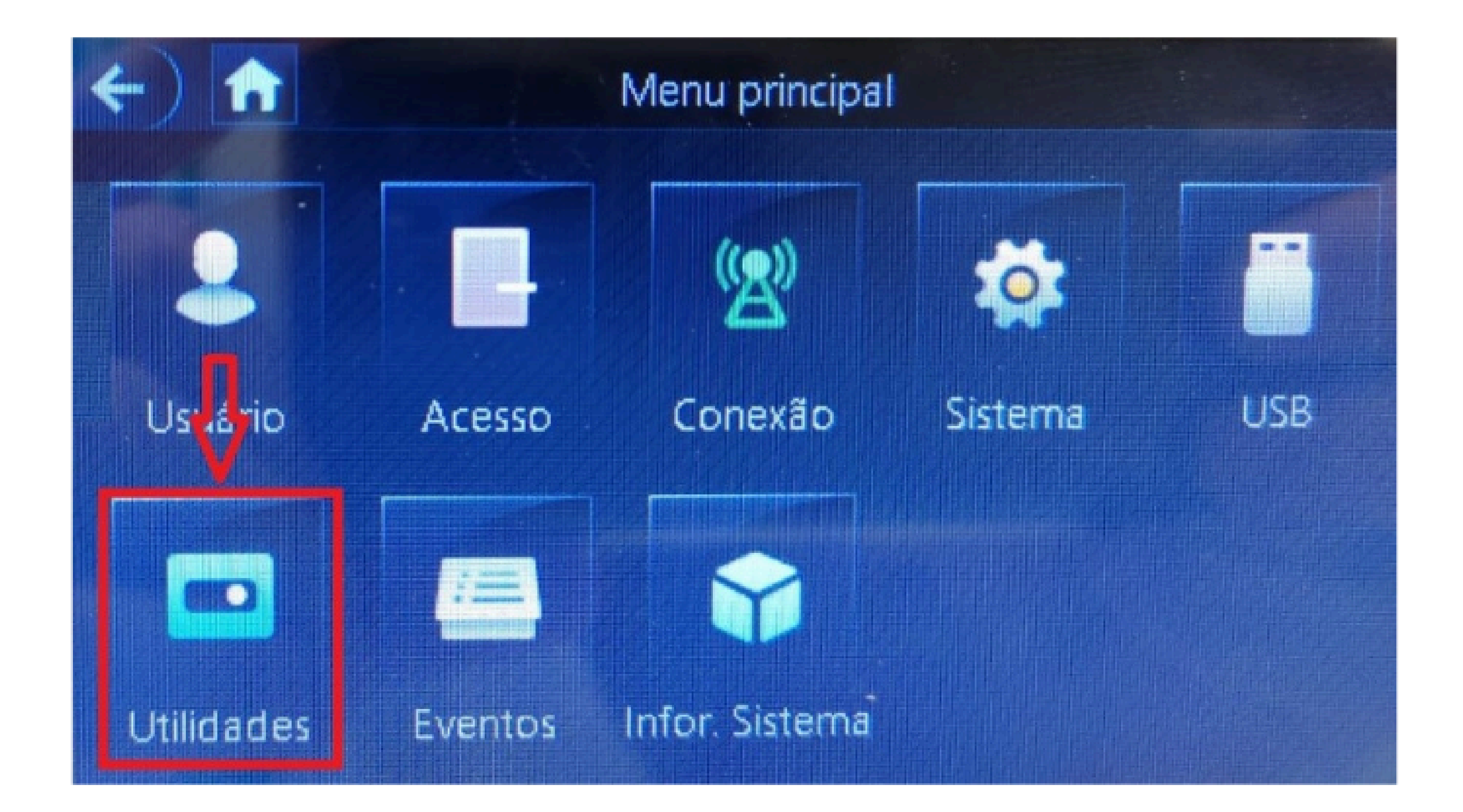

## 03 Luego habilite la función MIP:

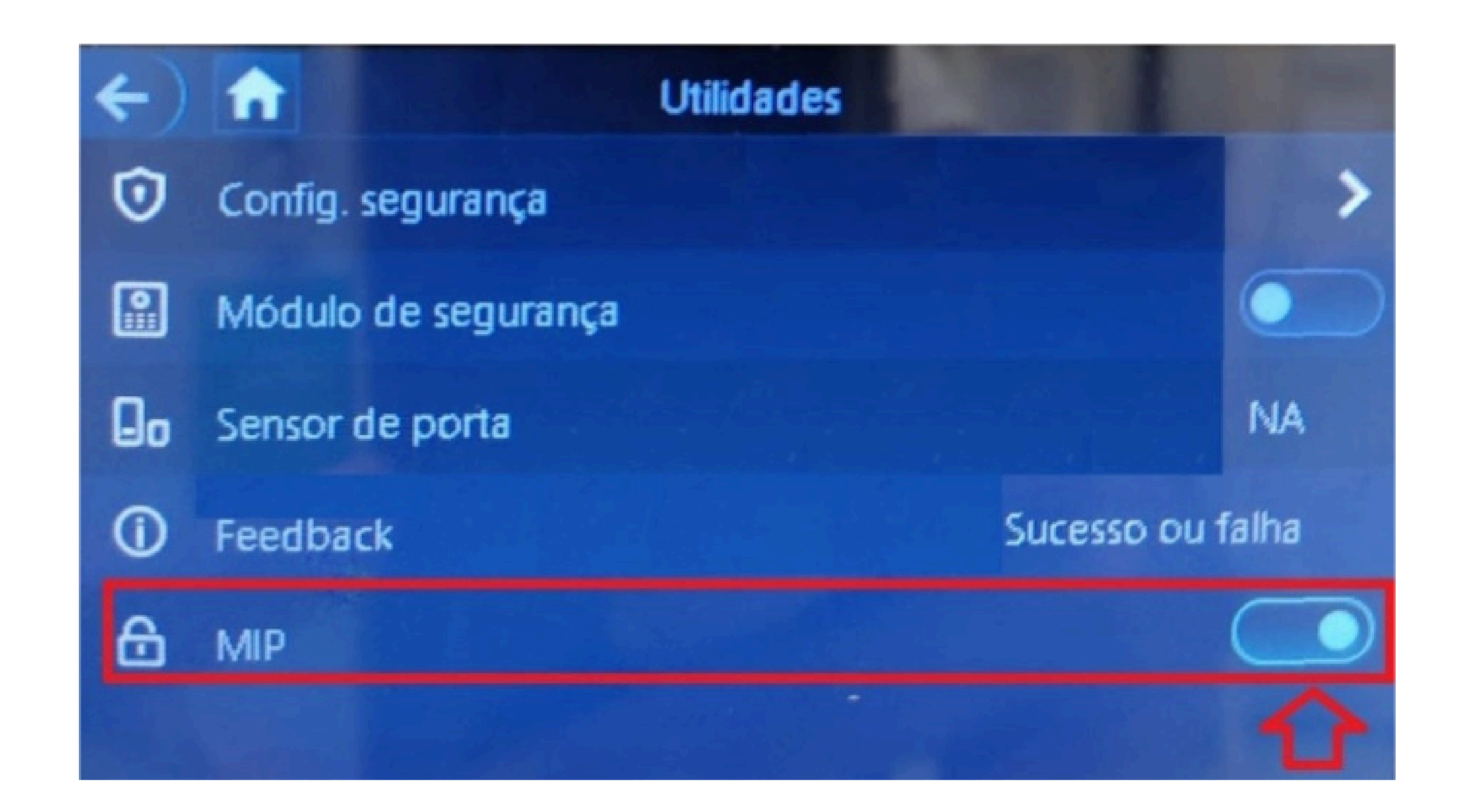

#### 

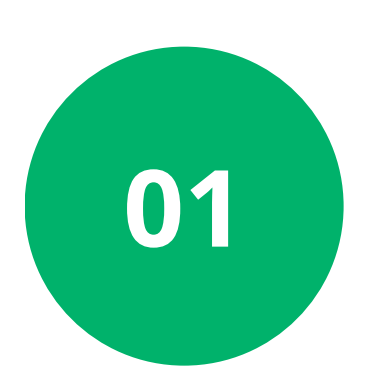

Presione **Ok/Enter** e inicie sesión, los valores predeterminados de fábrica son:

Usuario: admin Contraseña: 123456

#### Login / Senha:

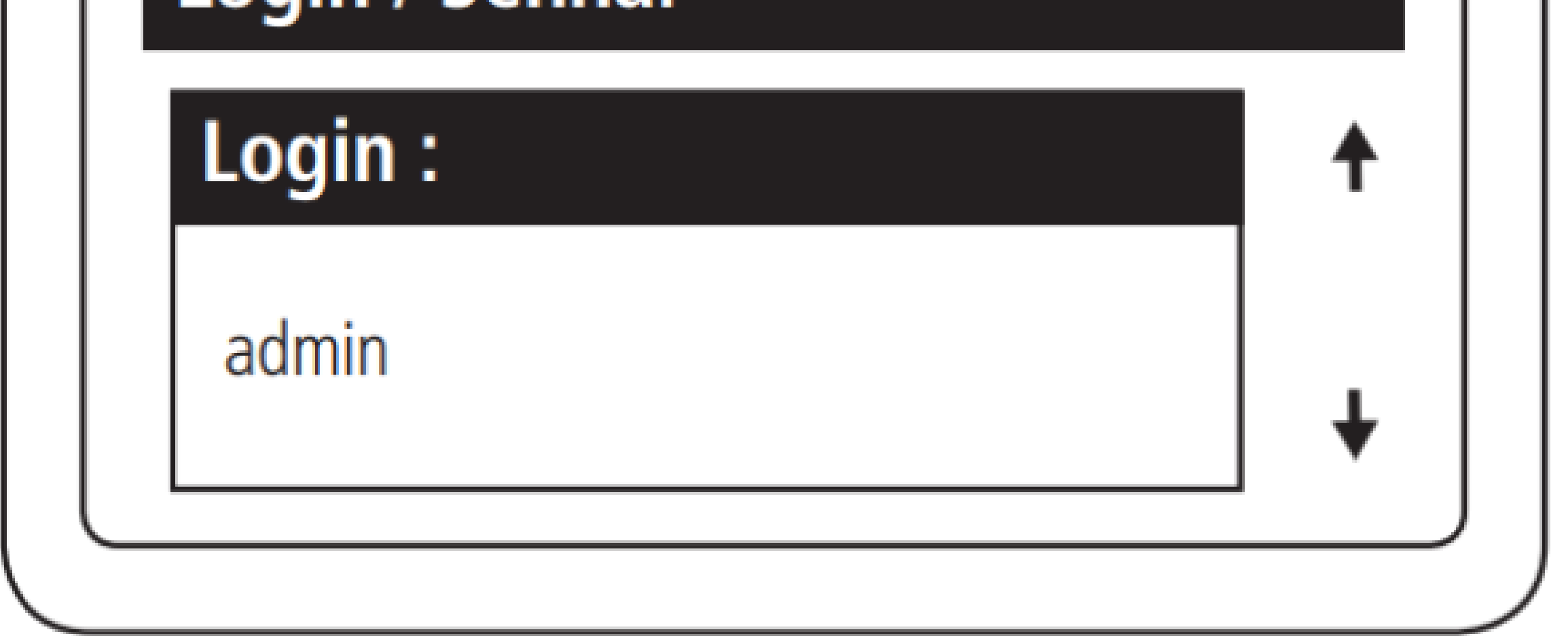

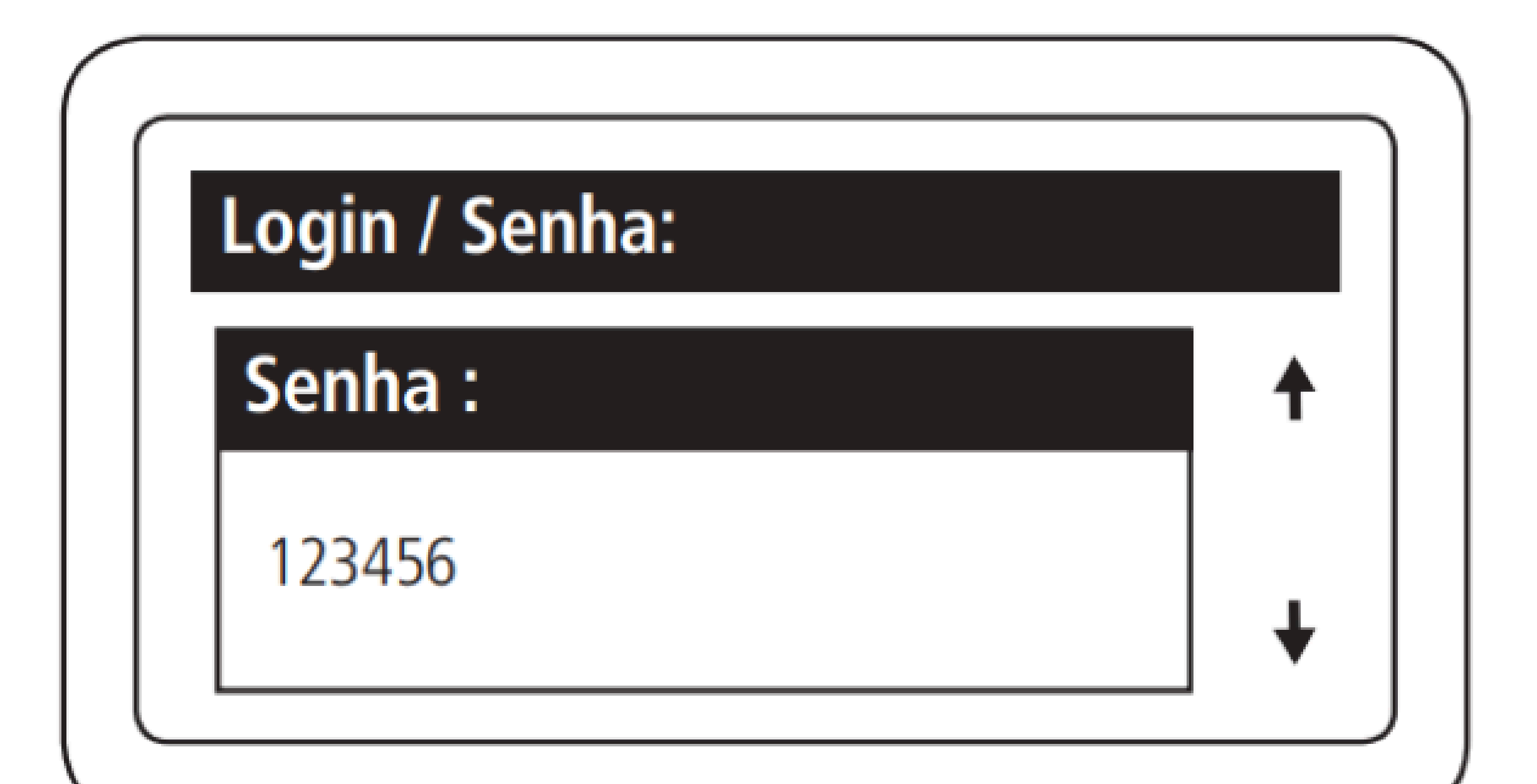

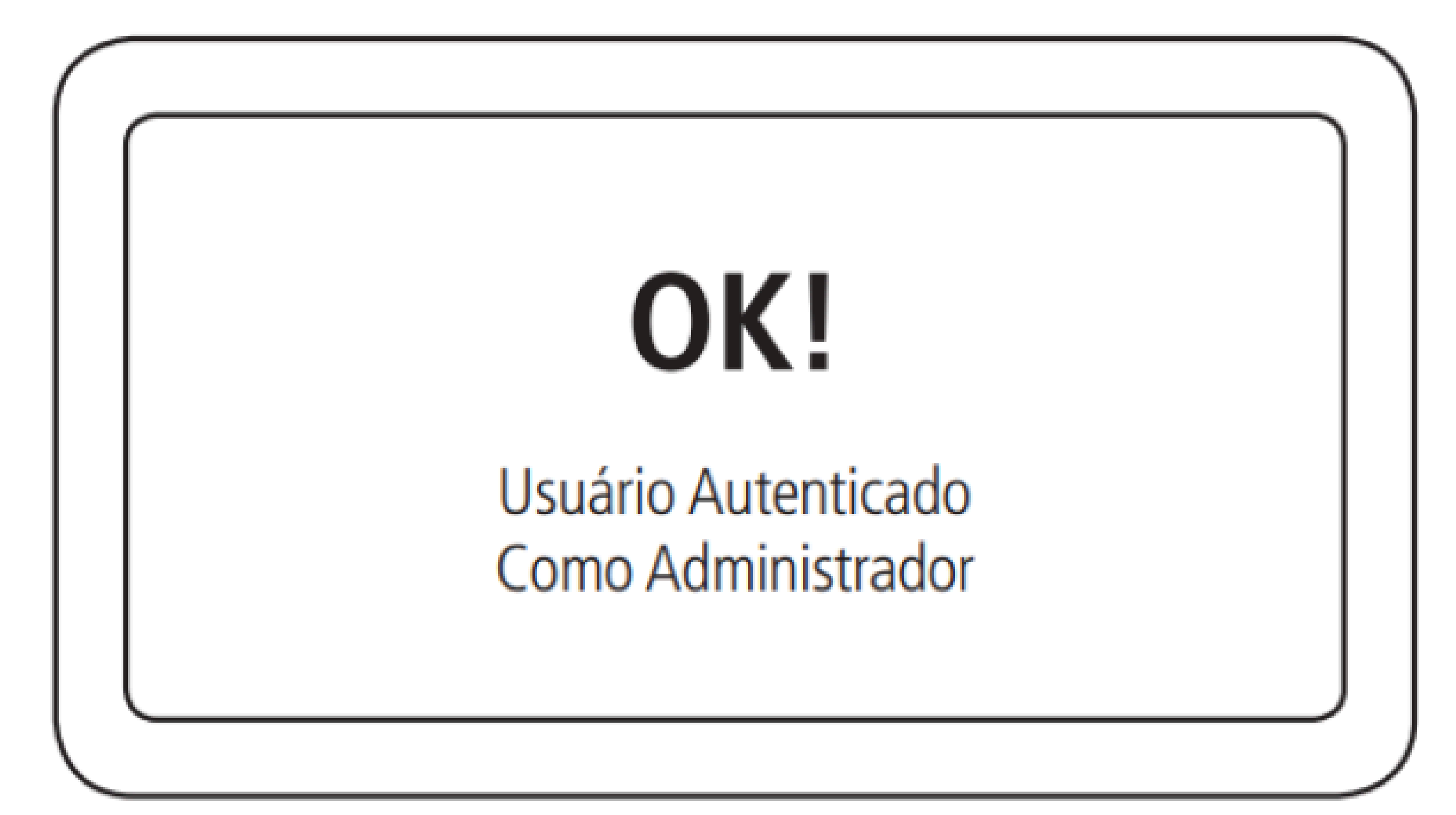

| 0 | 0 | 0 | 0 | TUTORIAL TÉCNICO                       |
|---|---|---|---|----------------------------------------|
| 0 | 0 | 0 | 0 | Cómo registrar el lector SS 3530 y las |
| 0 | 0 | 0 | 0 | FACES en el MIP IP                     |

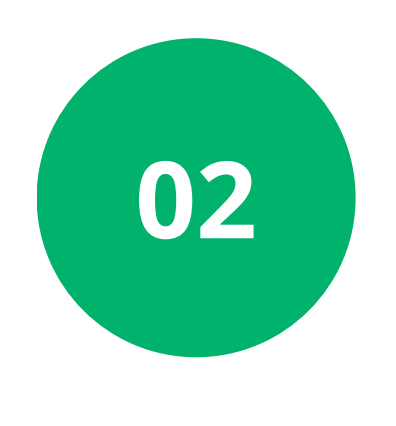

Seleccione la opción **Registro > Dispositivo > Incluir nuevo S2** y seleccione el modelo del lector **SS 3530 Face MF W:** 

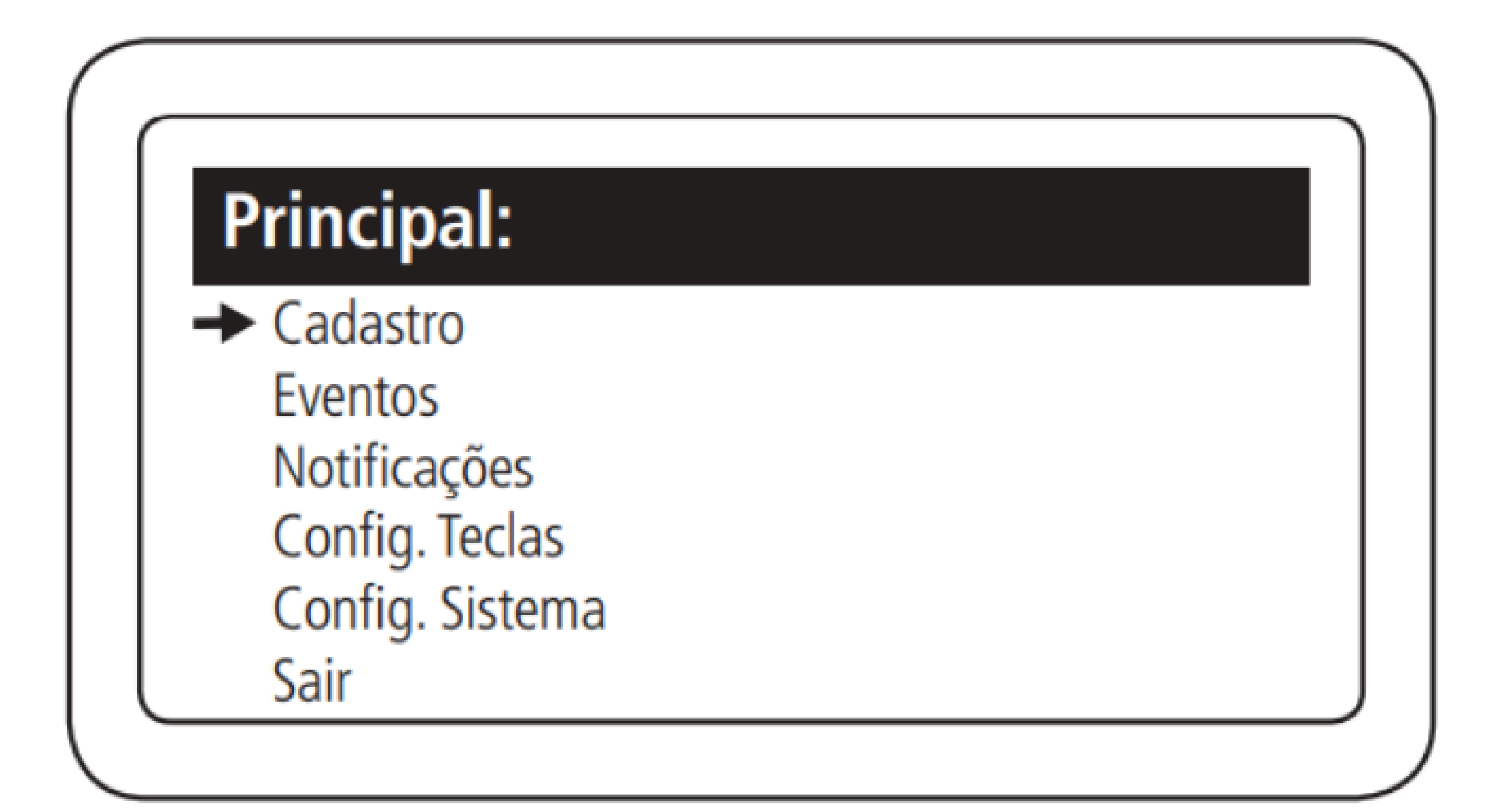

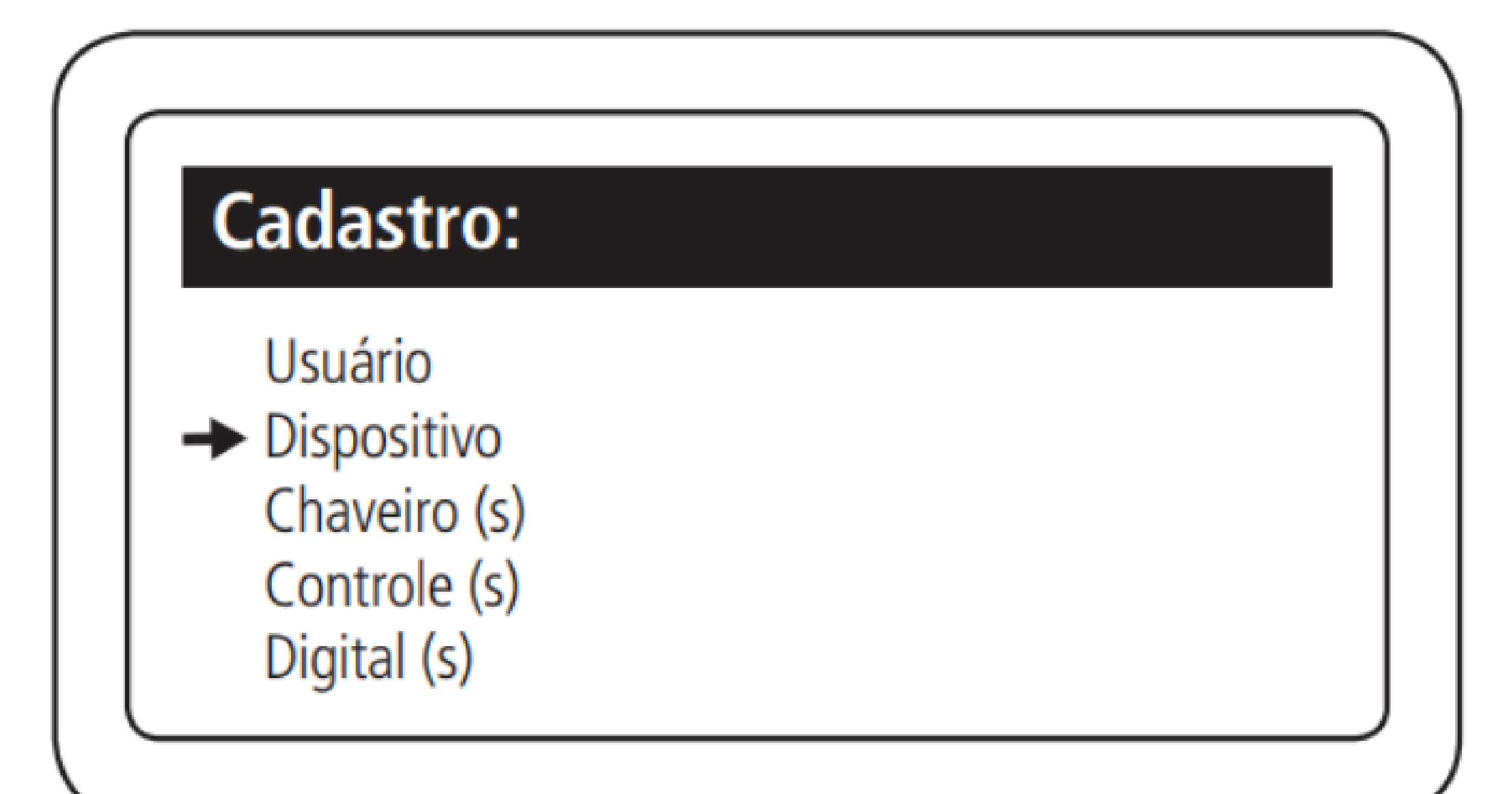

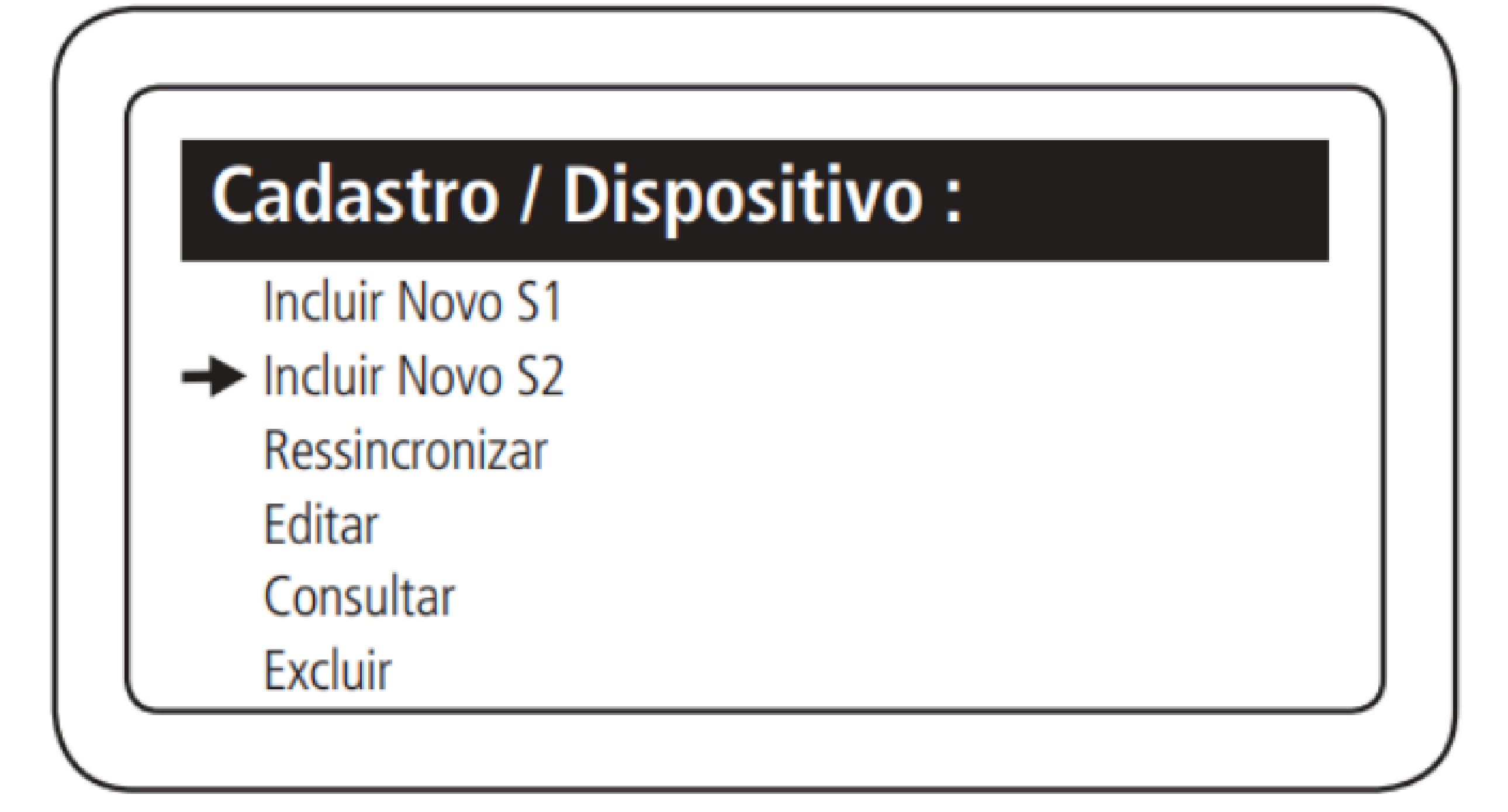

| 0 | 0 | 0 | 0 | TUTORIAL TÉCNICO                       |
|---|---|---|---|----------------------------------------|
| 0 | 0 | 0 | 0 | Cómo registrar el lector SS 3530 y las |
| 0 | 0 | 0 | 0 | FACES en el MIP IP                     |

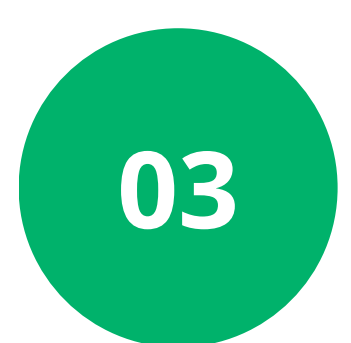

Seleccione el modelo del lector:

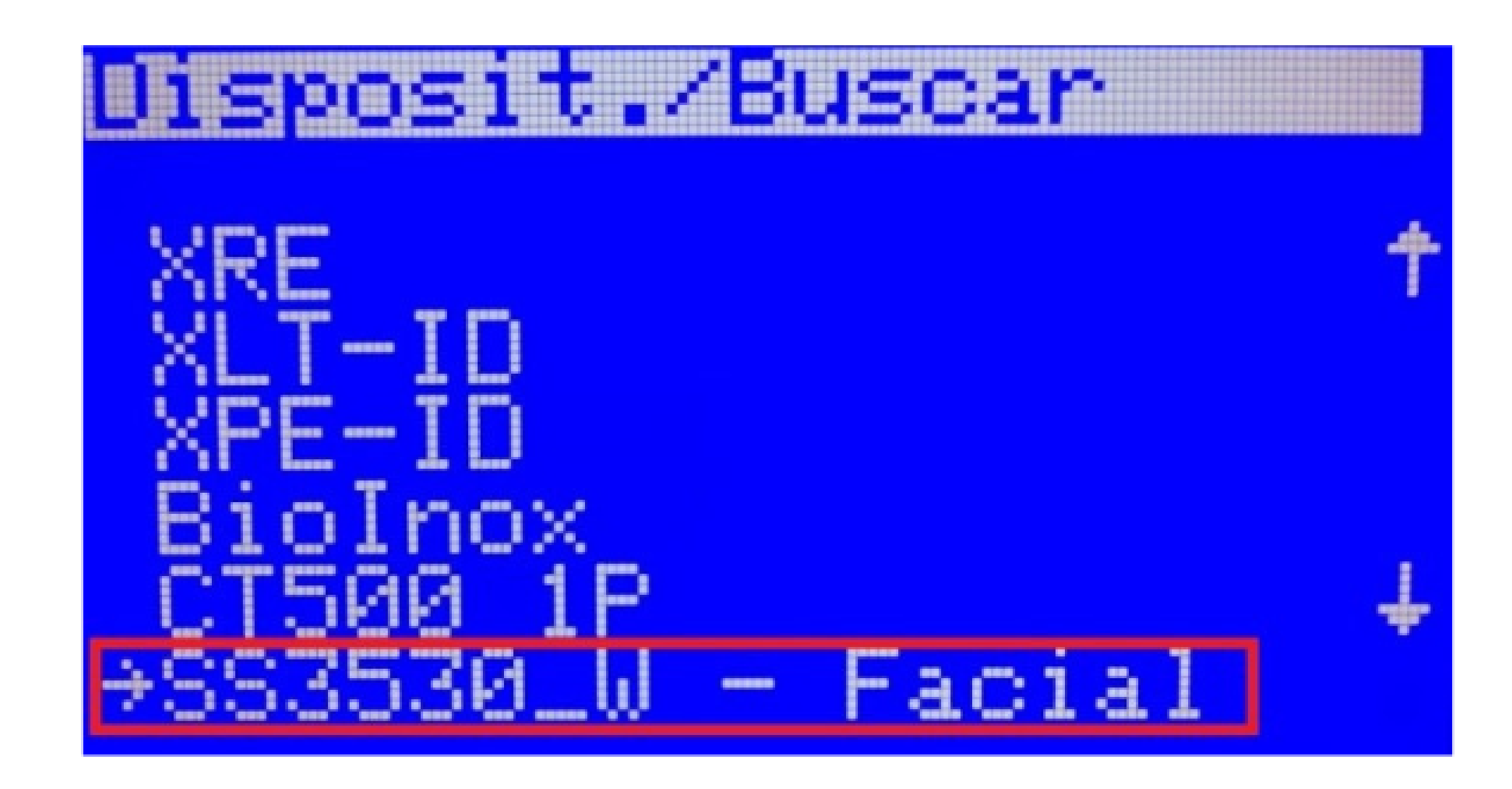

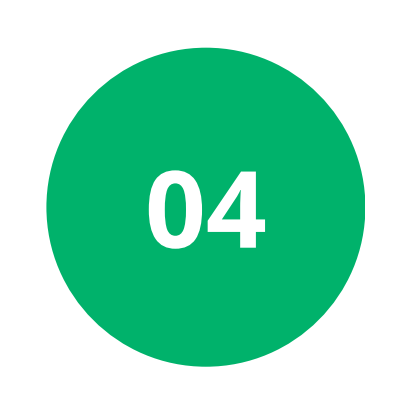

### Comenzará una cuenta regresiva de **30 segundos**, solo espere.

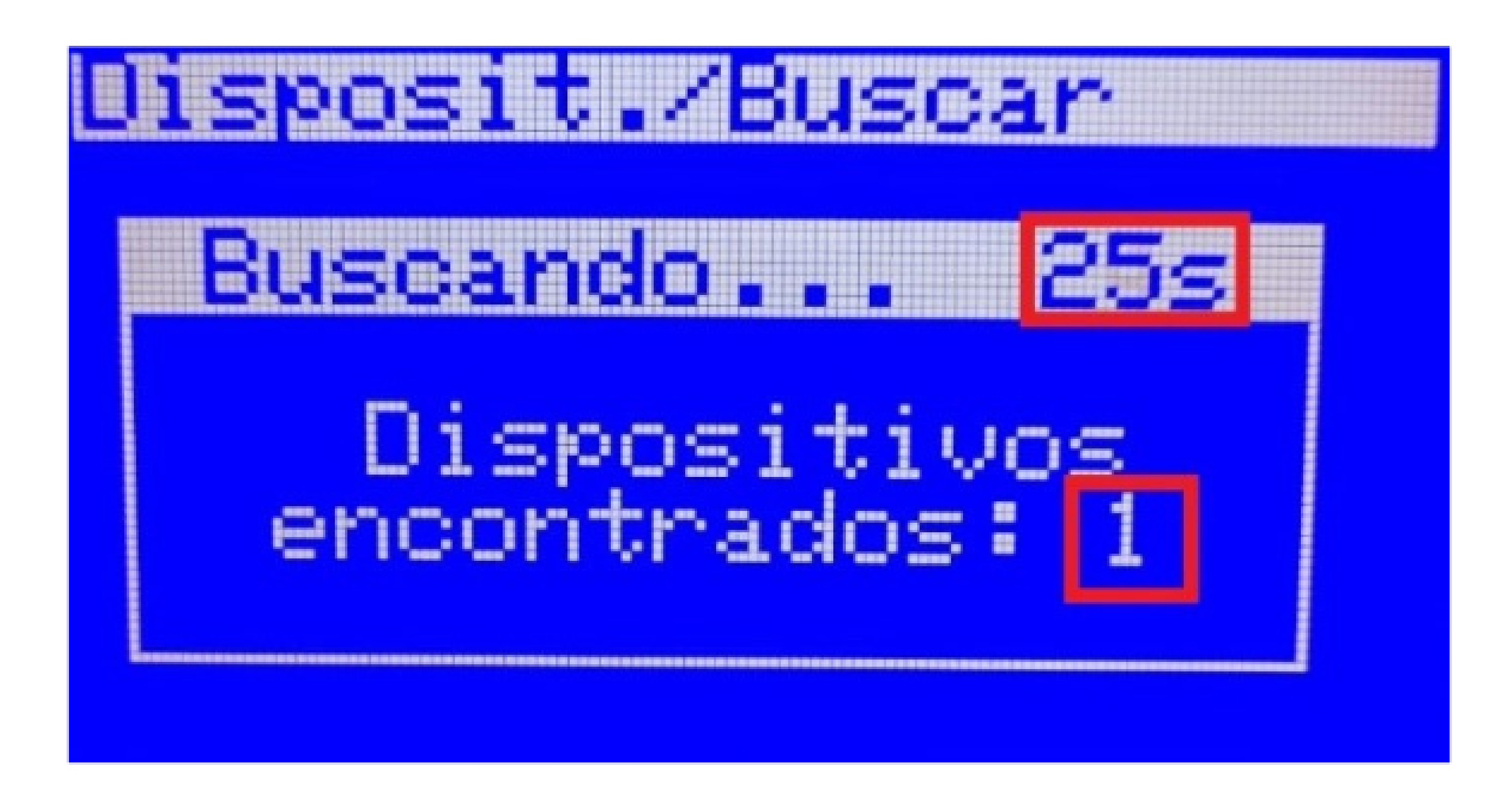

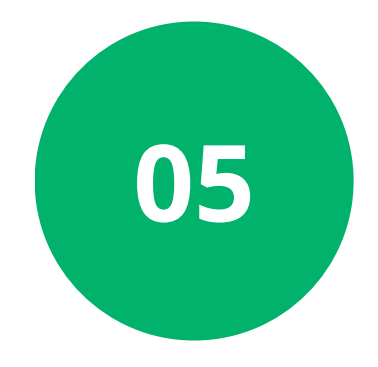

### Seleccione el lector con **Ok/Enter**, luego confirme en Incluir nuevo.

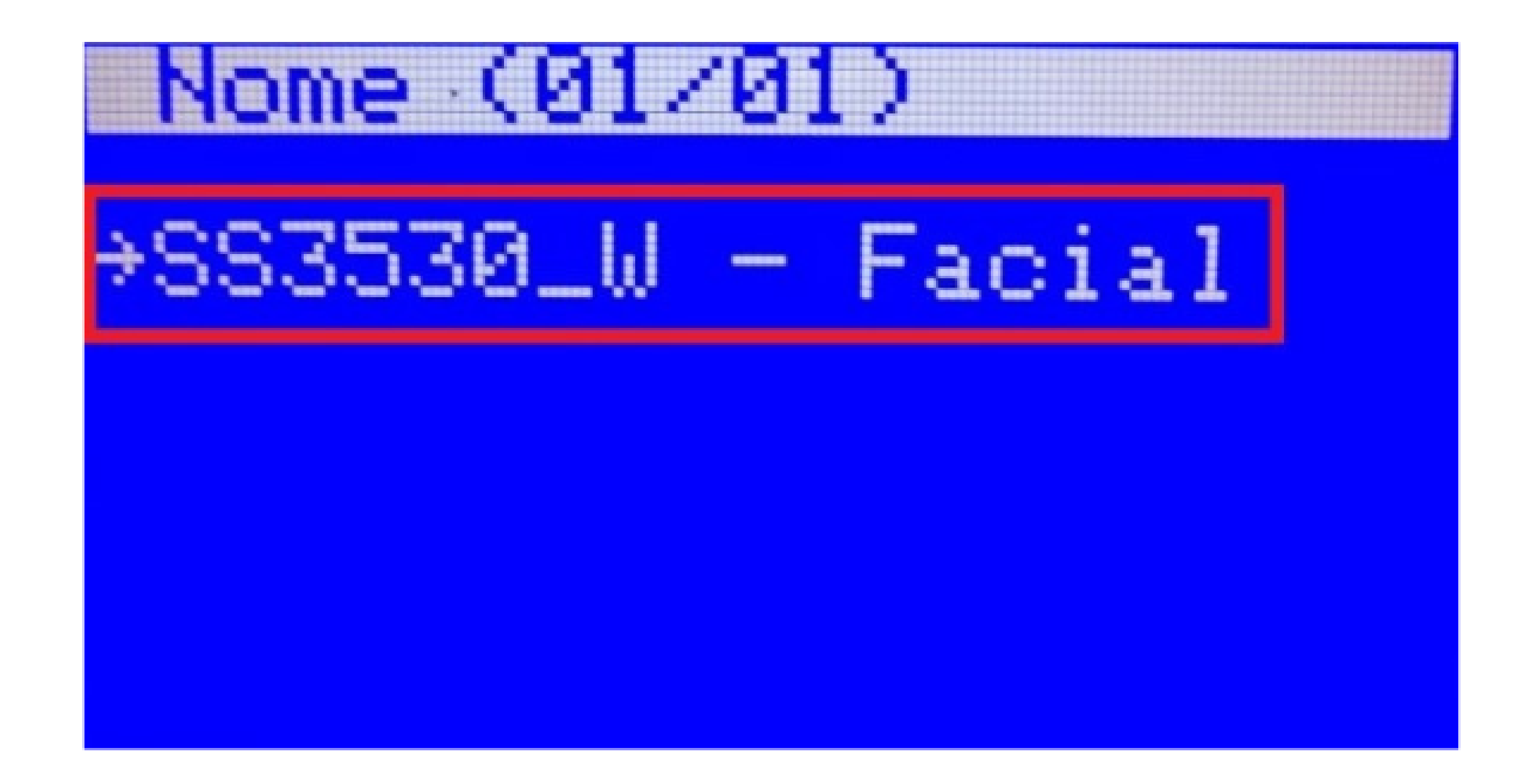

| 0 | 0 | 0 | 0 | TUTORIAL TÉCNICO                       |
|---|---|---|---|----------------------------------------|
| 0 | 0 | 0 | 0 | Cómo registrar el lector SS 3530 y las |
| 0 | 0 | 0 | 0 | FACES en el MIP IP                     |

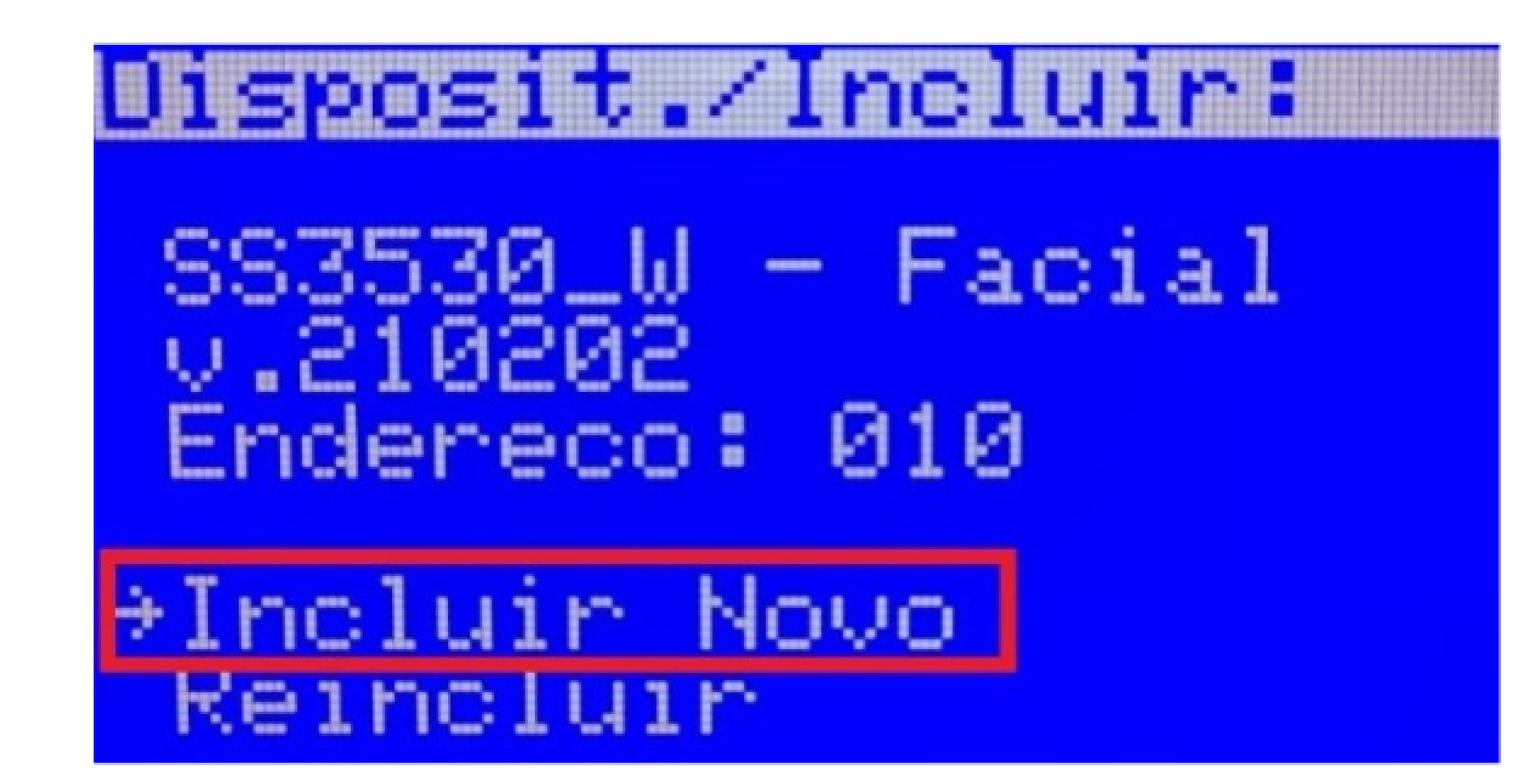

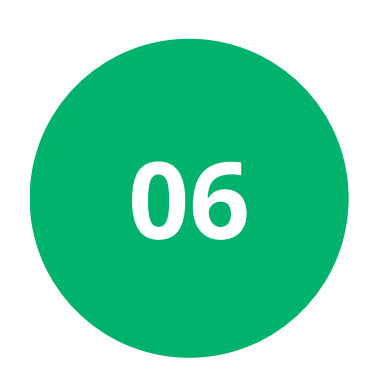

Dé un **NOMBRE** al dispositivo, luego presione la flecha hacia abajo y verifique si es necesario modificar alguno de los campos.

Nombre Acion 01: Seleccione el nombre que se dará a la salida.

**Tipo Acon 01:** Seleccione cómo se realizará la apertura, Rostro/Tarjeta.

**Tiempo Acio 01:** Seleccione el tiempo que la salida permanecerá activada.

**Tiempo Sens 01:** Seleccione el tiempo que el sensor de puerta abierta esperará para disparar.

**Eventos de Bot:** Habilite o deshabilite la aparición de los eventos de botonera en el **MIP IP.** 

Intrusión: Habilite o deshabilite el sensor de intrusión.

Presione **Ok/Enter:** Para finalizar la inclusión.

| 0 | 0 | 0 | 0 | TUTORIAL TÉCNICO                       |
|---|---|---|---|----------------------------------------|
| 0 | 0 | 0 | 0 | Cómo registrar el lector SS 3530 y las |
| 0 | 0 | 0 | 0 | FACES en el MIP IP                     |

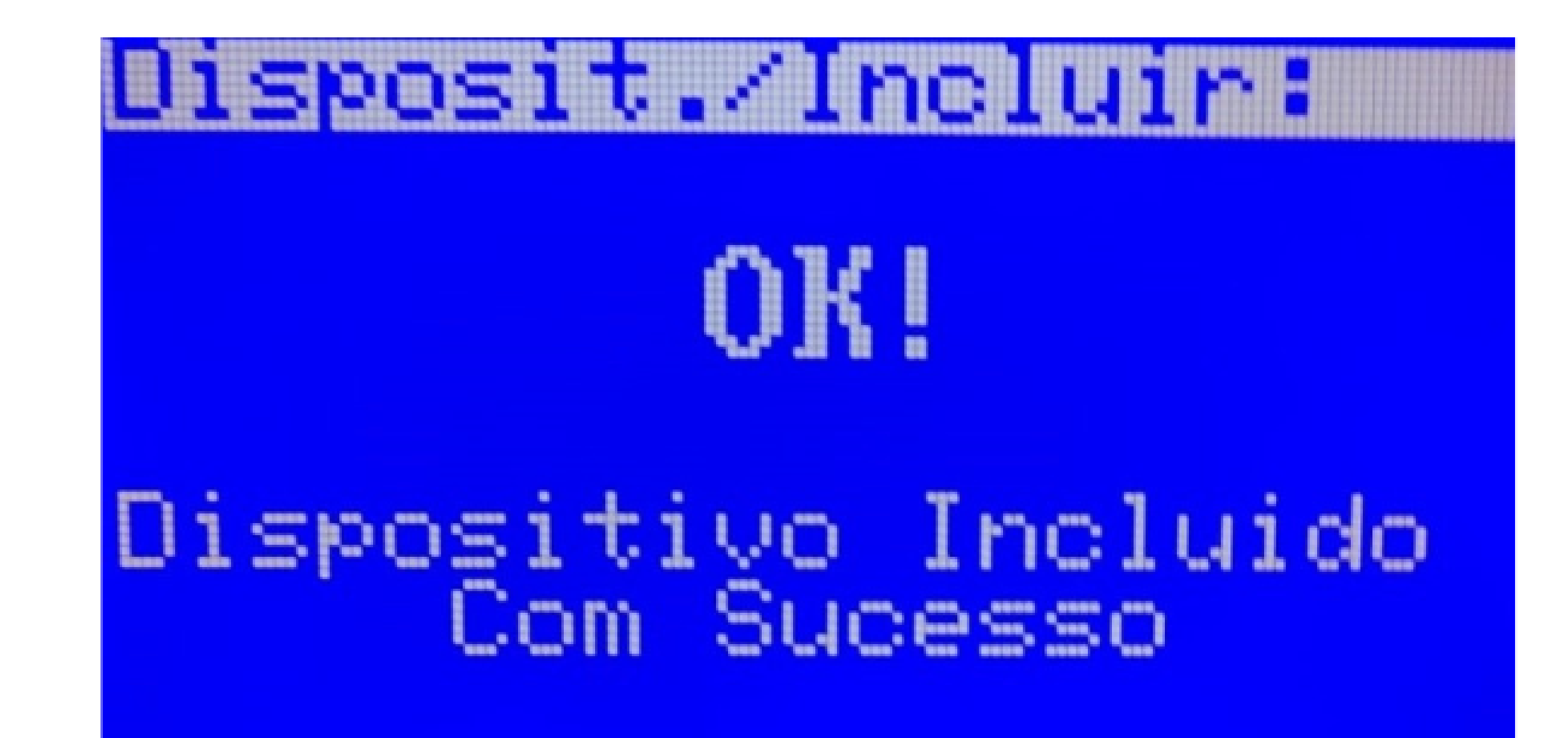

#### **COMO INCLUIR UNA FACE AL USUÁRIO**

01

Ya conectado en el MIP, vaya a Registro > Face(s):

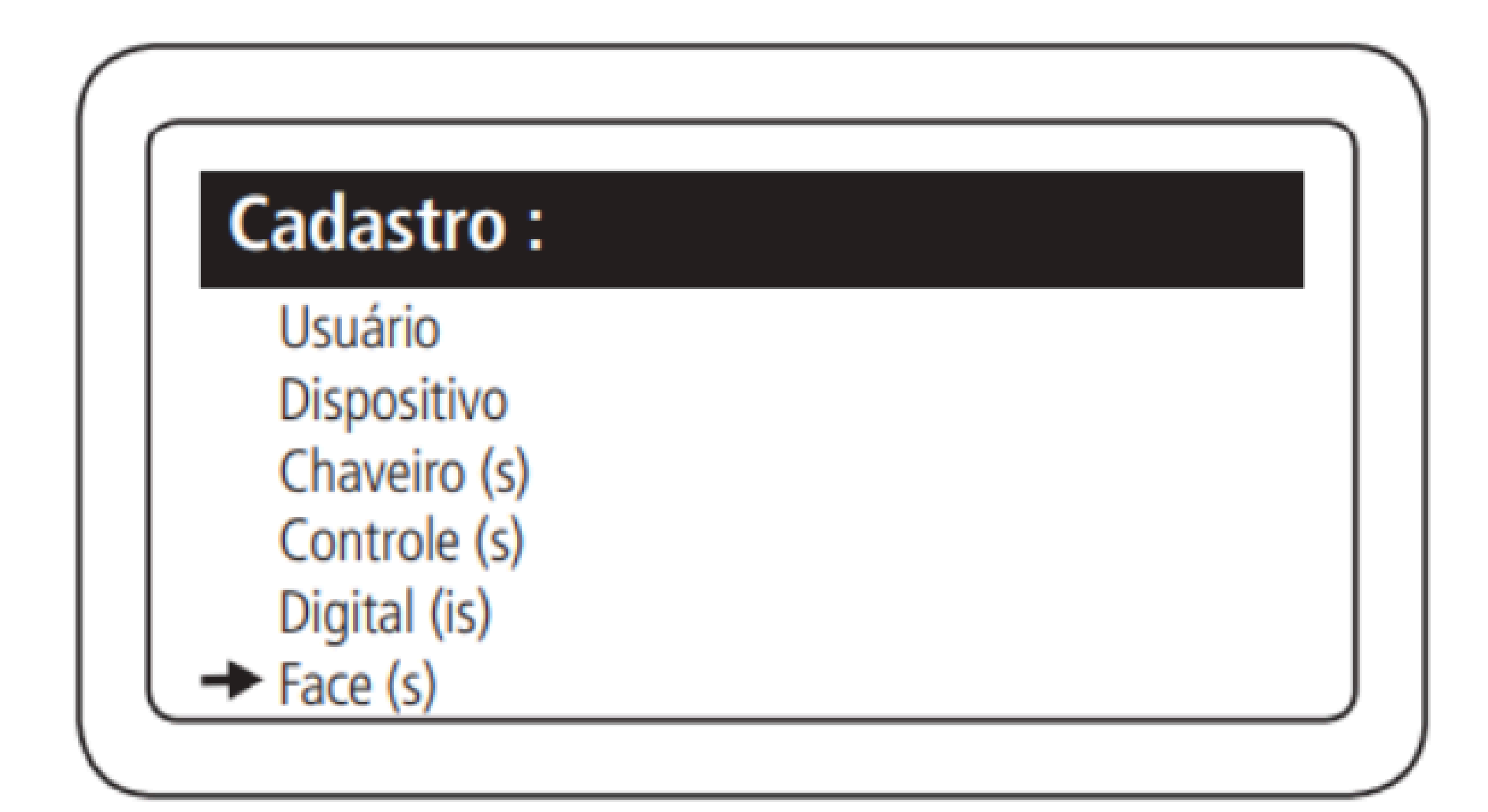

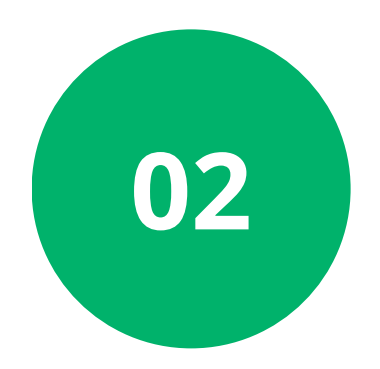

Seleccione Incluir Nuevo y elija el nombre del residente al que desea registrar el rostro:

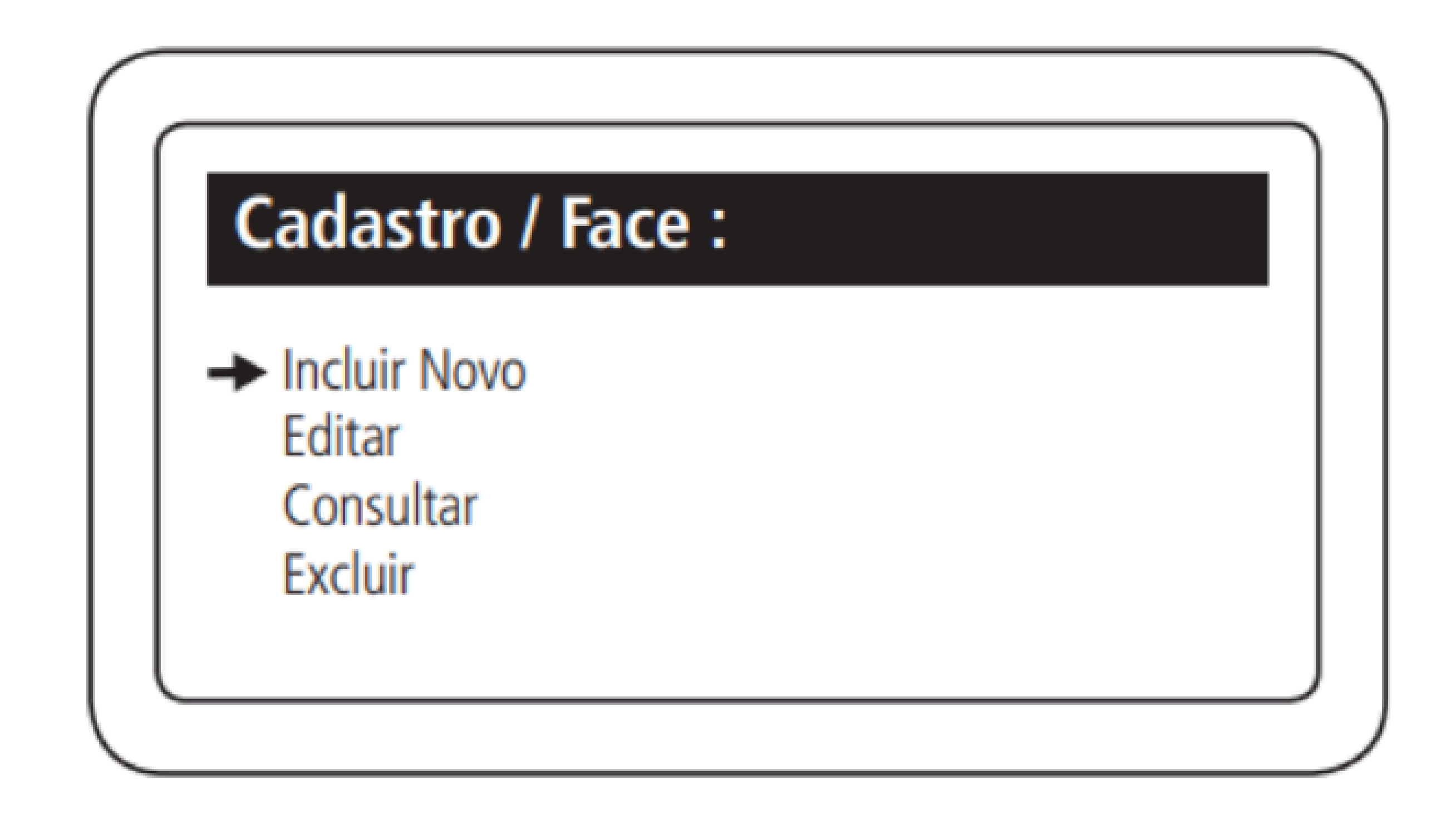

#### 

0 0 0 0

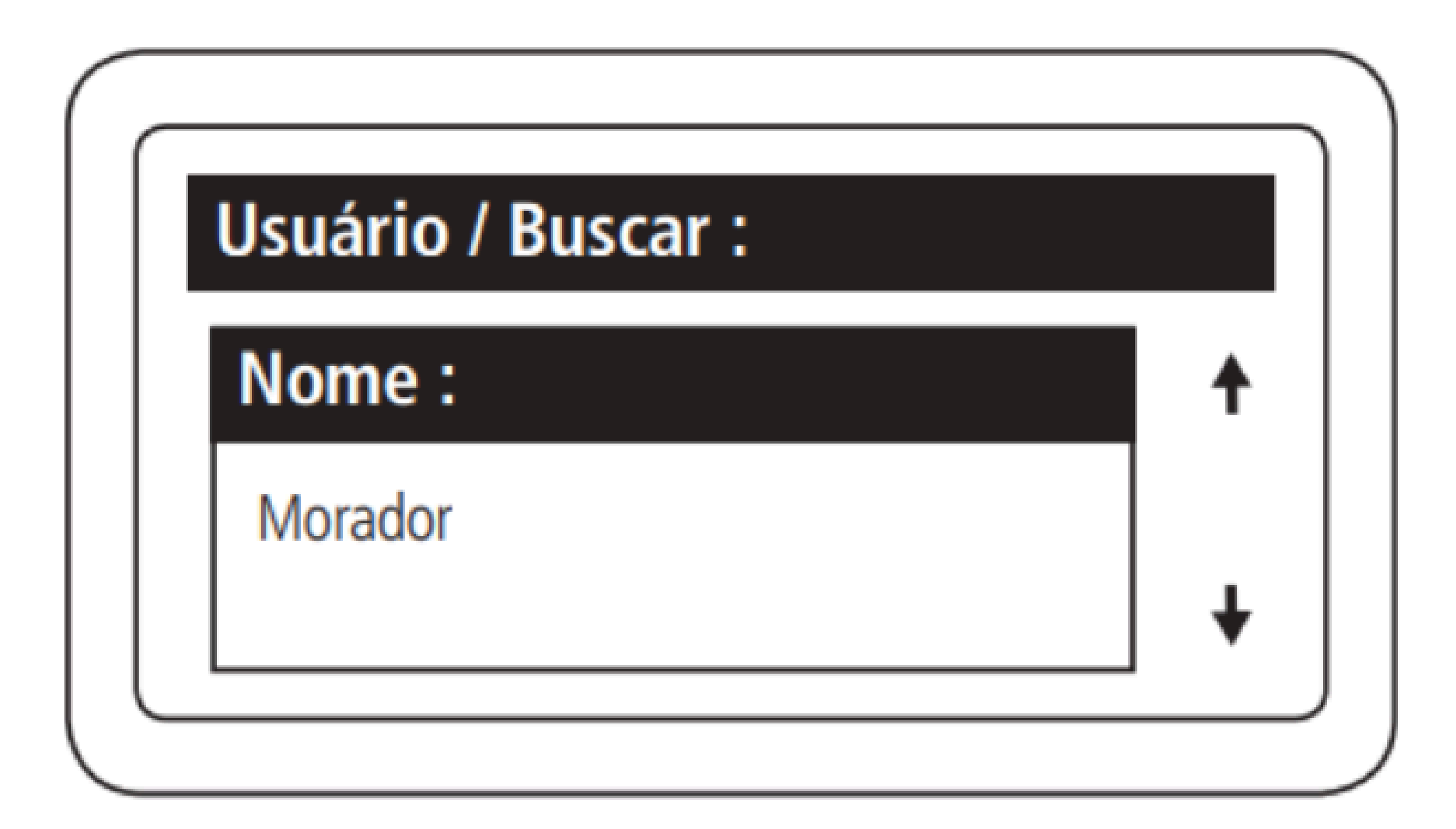

![](_page_9_Picture_3.jpeg)

Elija el lector facial y presione **Ok/Enter**, el **MIP IP** espera la respuesta del lector durante **45 segundos.** 

![](_page_9_Figure_5.jpeg)

![](_page_9_Figure_6.jpeg)

| 0 | 0 | 0 | 0 | TUTORIAL TÉCNICO                       |
|---|---|---|---|----------------------------------------|
| 0 | 0 | 0 | 0 | Cómo registrar el lector SS 3530 y las |
| 0 | 0 | 0 | 0 | FACES en el MÍP IP                     |

![](_page_10_Picture_2.jpeg)

Acerque el rostro hasta que se encuadre en el contorno dibujado en el **SS 3530.** 

![](_page_10_Picture_4.jpeg)

![](_page_10_Figure_5.jpeg)

Después de que su foto aparezca claramente en el lateral, presione "**Grabar**". Si la foto no está buena, presione "**Limpiar**" y repita el proceso anterior. En el **MIP IP** aparecerá el mensaje "**Face encontrada**".

![](_page_10_Figure_7.jpeg)

| TUTORIAL TÉCNICO                      | 0 | 0 | 0 | 0 |
|---------------------------------------|---|---|---|---|
| Cómo registrar el lector SS 3530 y la | 0 | 0 | 0 | 0 |
| FACES en el MIP IP                    | 0 | 0 | 0 | 0 |
|                                       | 0 | 0 | 0 | 0 |

#### Dudas o sugerencias, por favor contactános vía WhatsApp

![](_page_11_Picture_2.jpeg)

#### Intelbras 🤣

#### Ir para a conversa

Suporte a clientes: <u>intelbras.com/pt-br/contato/suporte-tecnico/</u> Vídeo tutorial: <u>youtube.com/intelbraslatam</u> (48) 2106 0069

![](_page_11_Picture_6.jpeg)

## O O O O O O O O Cómo registrar el lector SS 3530 y las FACES en el MIP IP

0 0 0 0

Cómo registrar el lector SS 3530 y las FACES en el MIP IP Haga clic en los siguientes iconos para descubrir nuestras redes sociales!

![](_page_12_Picture_3.jpeg)

![](_page_12_Picture_4.jpeg)

![](_page_12_Picture_5.jpeg)

![](_page_12_Picture_6.jpeg)

![](_page_12_Picture_7.jpeg)

#### 

### 0000

#### 0 0 0 O

# inteloros

#### <u>intelbras.com/pt-br/contato/suporte-tecnico/</u>